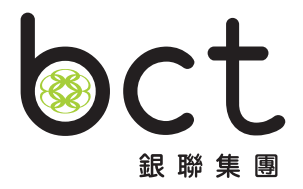

### MPF Tax Deductible Voluntary Contributions (TVC) eChannel User Guide

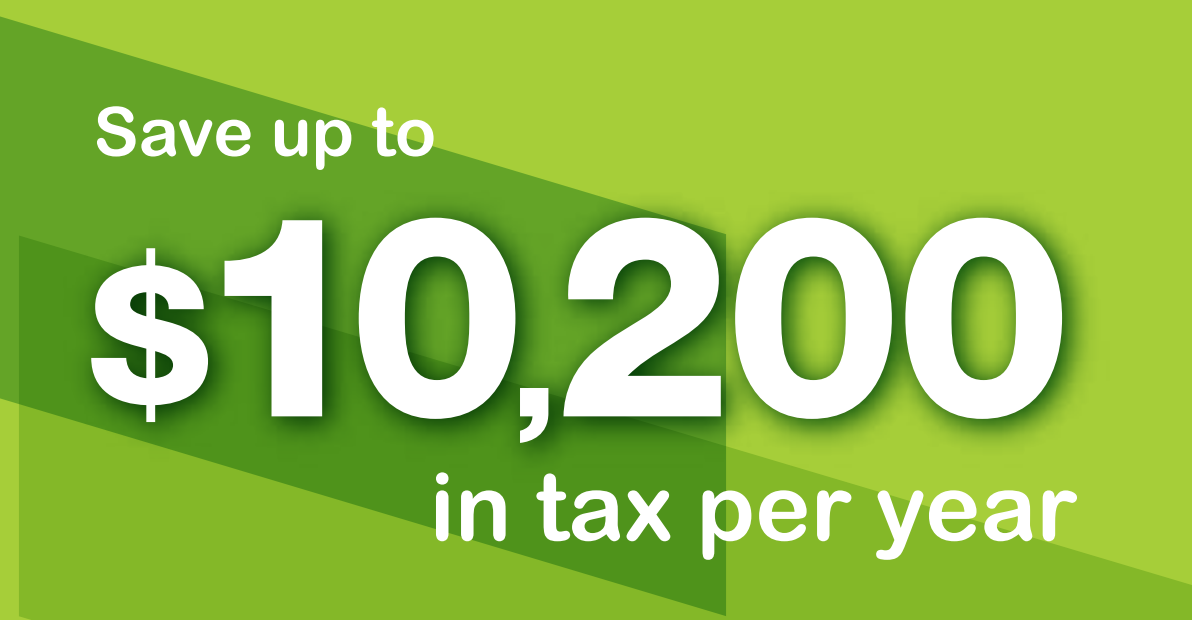

Save tax save for easily the Future!

#### Calculate your annual tax savings with our TVC Calculator (click here)

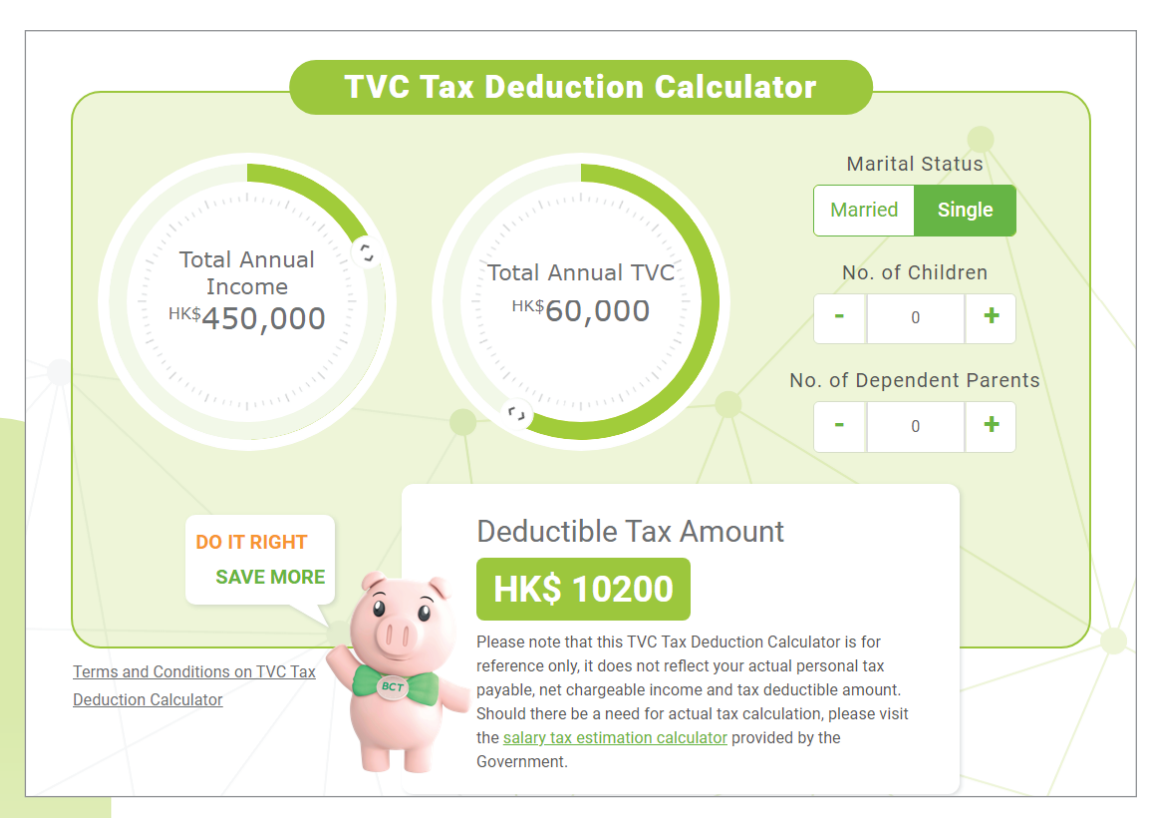

#### **Make an Application**

#### **Fill-out Information**

#### **Application & Contribution**

• Select the Account Type you would like to open

| Account Selection                                                       | Need Help? |
|-------------------------------------------------------------------------|------------|
|                                                                         |            |
| TVC Account                                                             |            |
| Open a Tax Deductible     Voluntary Contribution     (TVC) account only |            |
| Only one set of     Investment Mandate will     be readed               |            |

Select your Contribution Option

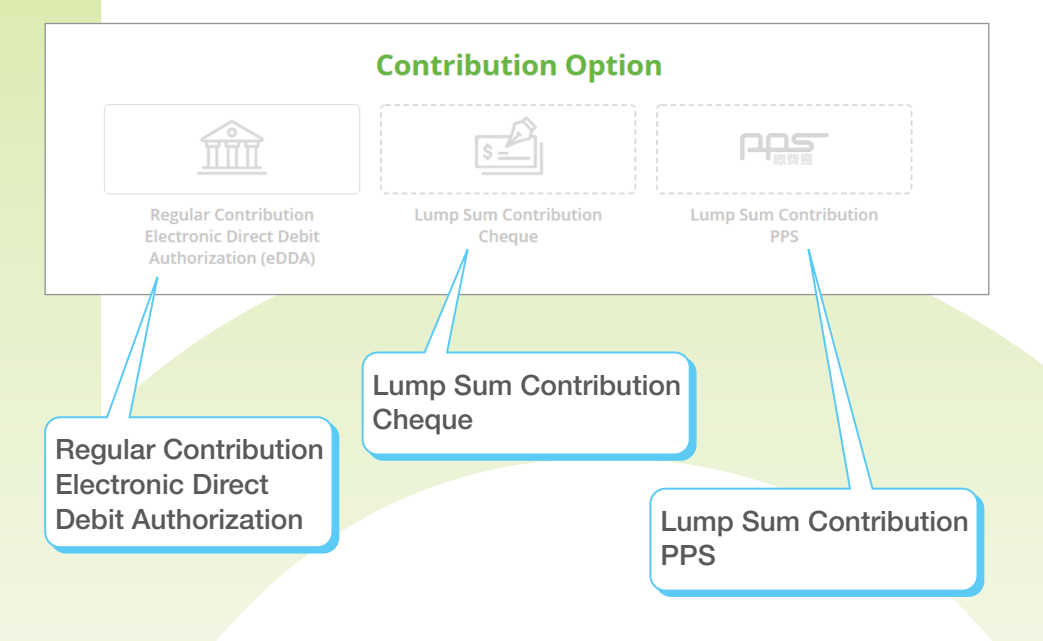

# Contribution Option

## **Upload Document**

### eSign

#### **Contribution Option**

#### **Regular Contribution Electronic Direct Debit Authorization**

- a Type in your Bank Account information
- b Type in your First Direct Debit Month and select your Monthly Direct Debit Date
- C Type in your Monthly Contribution Amount \* The minimum amount of monthly regular contribution is \$300
- **d** Select Source of Fund
- Click "Next" to proceed

|                                                                         | Contribution O                 | ption                                     |
|-------------------------------------------------------------------------|--------------------------------|-------------------------------------------|
|                                                                         | \$                             |                                           |
| Regular Contribution<br>Electronic Direct Debit<br>Authorization (eDDA) | Lump Sum Contributio<br>Cheque | n Lump Sum Contribution<br>PPS            |
|                                                                         | Contribution Deta              | ils                                       |
| Account Type<br>Individual Account                                      |                                |                                           |
| Details of Account Holder(s) as on Statemen<br>Your English Surname     | Your English First Name        | HSD No. / Passport No.<br>HKID   A1234567 |
| Bank Name                                                               |                                | •                                         |
| Bank Code                                                               | Branch Code                    | Bank Account No.                          |
| First Direct Debit Month (MM/YYY                                        | () Month                       | nly Direct Debit Date                     |
|                                                                         |                                | Monthly Contribution Amount               |
| d sou                                                                   | rce of Fund of the above       | Contribution                              |
| Salary                                                                  | Personal savings               | Inheritance                               |
| Investment return                                                       | Investment mature              | ed 🗌 Sale of property                     |
| Others (Please spec                                                     | ify)                           |                                           |
|                                                                         | Reset                          | Next                                      |

#### **Lump Sum Contribution PPS**

**a** Type in your Contribution Amount

- \* The minimum amount of each lump sum contribution is \$500
- \* Before making your first contribution, please visit www.ppshk.com or call 18011 for bill registration
- Select Source of Fund
- Olick "Next" to proceed

|                                                                                                    | <b>Contribution Opti</b>                                                                                                    | on                                                                                                    |
|----------------------------------------------------------------------------------------------------|----------------------------------------------------------------------------------------------------|----------------------------------------------------------------------------------------------------|
|                                                                                                    | 52                                                                                                    |                                                                                                    |
| Regular Contribution<br>Electronic Direct Dehit<br>Authorization (eDDA)                                  | Lump Sum Contribution<br>Cheque                                                                                                    | Lump Sum Contribution<br>PPS                                                                                  |
|                                                                                                    | <b>Contribution Details</b>                                                                                                    |                                                                                                    |
| (Please also note that the maximum<br>Any excess will be subject to refund                               | contribution limit via PPS for a tax assessment<br>to its payment sources and possible handling fe                                                         | ear is increasing the me has deputation cap.<br>es charged by BCT.)                                           |
| (Please also note that the maximum<br>Any excess will be subject to refund                               | contribution limit via PPS for a tak assessment,<br>to its payment sources and possible handling fe                                                        | et charged by RCT.)<br>Construction Amount<br>HK\$                                                            |
| Please and note that the maximum<br>any excess will be subject to refund:                                | contribution limit via PPS for a tax assessment.<br>It is payment sources and possible handling for<br>ource of Fund of the above Con                      | et charged by RCT3<br>Communication Lance<br>HKS                                                              |
| (Peake allo note that the maximum<br>Any excess will be subject to refund<br>Salary<br>Investment return | contribution limit via PPS for a tax assessment,<br>to its payment sources and possible handling fe<br>pource of Fund of the above Con<br>Personal savings | et charged by RCT.3 Construction Lap charged by RCT.3 Construction HKS tribution Inheritance Sale of property |

#### **Lump Sum Contribution Cheque**

- a Type in Cheque Number
- **b** Type in your Contribution Amount

\* The minimum amount of each lump sum contribution is \$500

- **C** Select Source of Fund
- O Click "Next" to proceed

|                                                                         | ontribution Opti                               | on                                        |
|-------------------------------------------------------------------------|------------------------------------------------|-------------------------------------------|
| Â                                                                       | 5=                                             | PQS                                       |
| Regular Contribution<br>Electronic Direct Debit<br>Authorization (eDDA) | Lump Sum Contribution<br>Cheque                | Lamp Sum Contribution<br>PPS              |
|                                                                         | Contribution Details                           |                                           |
| Please issue your own crossed personal cheque w                         | th the balow Payse Name                        |                                           |
| a                                                                       |                                                |                                           |
| Cheque Number                                                           |                                                |                                           |
|                                                                         |                                                |                                           |
|                                                                         |                                                | Contribution Amatum                       |
|                                                                         |                                                | Contribution Amount                       |
| C Source                                                                | e of Fund of the above Con                     | Contribution Amount                       |
| C Source                                                                | e of Fund of the above Com                     | tribution                                 |
| Source<br>Source<br>Salary<br>Investment return                         | e of Fund of the above Com<br>Personal savings | tribution inheritance is sale of property |
| Salary<br>Investment return<br>Others (Please specify)                  | e of Fund of the above Com<br>Personal savings | tribution inheritance Sale of property    |
| Source<br>Salary<br>Investment return<br>Others (Please specify)        | e of Fund of the above Com<br>Personal savings | tribution inheritance Sale of property    |

### Fill-out Investment Mandate and Personal Information

#### **Investment Mandate**

#### a Indicate your Investment Mandate

\* The investment mandate on this form will apply to all of your TVC portion only

- **b** Make sure the sum of each contribution is 100%
- Read the relevant Terms and Conditions, then tick the box
- d Click "Next" to proceed

| ent Mandate                                                                                          |                              |             |
|----------------------------------------------------------------------------------------------------|------------------------------|-------------|
| Account to be opened                                                                                 |                              | (mathing)   |
| TVC Account                                                                                          |                              |             |
|                                                                                                    |                              |             |
| ndicate your Investment Mandate BCT (M<br>Germore fund details from Fund information or Fund Perform | PF) Pro Ch                   | oice        |
| Please read the Principal Brochure of the BCT (MPP) Pro Choice and the Imp                           | urtant Notes first .         |             |
| Constituent Fund Name                                                                                | TVC Account<br>Contributions | 15<br>1(99) |
| Default Investment Strategy ("DIS")                                                                  |                              |             |
| Default Investment Strategy                                                                          |                              |             |
| Constituent Fund - Equity Funds                                                                      |                              |             |
| BCT (Pro) China and Hong Kong Equity Fund                                                            | ũ                            |             |
| BCT (Pro) Asian Equity Fund                                                                          | 0                            | .91         |
| BCT (Pro) European Equity Fund                                                                       | 0                            | 361         |
| BCT (Pro) Global Equity Fund                                                                         | ō                            | ÷.          |
| Constituent Fund - Equity Funds - Market Tracking Series                                             |                              |             |
| BCT (Pro) Hang Seng Index Tracking Fund                                                              | 0                            | 36          |
| BCT (Pro) Greater China Equity Fund                                                                  | Ū                            | ÷.          |
| BCT (Pro) World Equity Fund                                                                          | ۵                            | 19          |
| Constituent Fund - Target Date Mixed Asset Funds                                                     |                              |             |
| BCT (Pro) SaveEasy 2040 Fund                                                                         | ũ                            |             |
| BCT (Pro) SaveEasy 2035 Fund                                                                         | 8                            | 79          |
| BCT (Pro) SaveEasy 2030 Fund                                                                         | 0                            | 36          |
| BCT (Pro) SaveEasy 2025 Fund                                                                         | 0                            | 36          |
| BCT (Pro) SaveEasy 2020 Fund                                                                         | 0                            | 16          |
| Constituent Fund - Mixed Asset Funds                                                                 |                              |             |
| BCT (Pro) E90 Mixed Asset Fund                                                                       | 0                            | 35          |
| BCT (Pro) E70 Mixed Asset Fund                                                                       | 0                            | 16          |
| BCT (Pro) E50 Mixed Asset Fund                                                                       | 0                            | -96-        |
| BCT (Pro) E30 Mixed Asset Fund                                                                       | Ū.                           |             |
| BCT (Pro) Flexi Mixed Asset Fund                                                                     | 0                            | 16          |
| BCT (Pro) Core Accumulation Fund (No automatic de-risking features)                                  | 0                            | -96         |
| BCT (Pro) Age 65 Plus Fund (No automatic de-risking features)                                        | ũ                            | ÷.          |
| Constituent Fund - Bond / Money Market Funds                                                         |                              |             |
| BCT (Pro) RMB Bond Fund                                                                              | 0                            | -96         |
| DCT (Pro) Global Bond Tund                                                                           | ũ                            |             |
| BCT (Pro) Hong Kong Dollar Bond Fund                                                                 | 0                            | 95          |
| BCT (Pro) MPF Conservative Fund                                                                      | 0                            | -76         |
|                                                                                                    | Total 0%                     | -           |

**b** Type in your Identification Information, please make sure they are the same as on your Identification Document **C** Type in your Contact Information

**Personal Information** 

- **d** Type in your Correspondence Address
- Type in your Occupation Information

|                    | 1<br>Fill-out                                          | •• 🙀 <sup>2</sup> 1                           | l<br>- ¢e                                    | 3<br>Nesign      |                     |           |
|--------------------|--------------------------------------------------------|-----------------------------------------------|----------------------------------------------|------------------|---------------------|-----------|
| A. Appl            | lication & Contribution                                |                                               |                                              |                  |                     | $\oslash$ |
| B. Inve<br>C. Pers | stment Mandate<br>onal Information                     |                                               |                                              |                  |                     | $\oslash$ |
|                    | b Ide                                                  | ntification<br>hat shown on your              | Informati<br>HKID Card / Passp               | <b>on</b><br>ort | Need Help?          |           |
|                    | English Surname                                        |                                               | English First Name                           |                  |                     |           |
|                    | Chinese Surname                                        |                                               | Chinese First Name                           |                  |                     |           |
|                    | Sex<br>Male                                            | ~                                             | Date of Birth(DD/MM/YYY)<br>15/10/1979       |                  |                     |           |
|                    | HKID No. / Passport No.<br>HKID   A1234567             |                                               | Nationality<br>Hong Kong                     |                  | -                   |           |
|                    | С                                                      | Contact Inf                                   | ormation                                     |                  |                     |           |
|                    | Mobile Phone No.<br>852 98765432                       |                                               | Email Address<br>abc@testing.com             | n                |                     |           |
|                    | "In-care-of" address and P.O. Box                      | Residentia<br>address will not b<br>following | I Address<br>e accepted. All cor<br>address. | respondence w    | vill be sent to the |           |
|                    | Flat/Room                                              | Floor<br>XXXX                                 |                                              | Block<br>XXXX    |                     |           |
|                    | Building / Estate Name                                 |                                               |                                              |                  |                     |           |
|                    | Street/Road Name                                       |                                               |                                              |                  |                     |           |
|                    | District                                               |                                               | Area<br>Hong Kong                            |                  | •                   |           |
|                    |                                                        | C Occup                                       | ation                                        |                  |                     |           |
|                    | Occupation<br>XXXX                                     |                                               | Job Title                                    |                  |                     |           |
|                    | Nature of Business<br>Finance/Insurance/ Business Serv | ices 🔻                                        |                                              |                  |                     |           |

a If you are existing BCT client, all Personal Information will be filled in

\* Any update on this form will apply for this application only. If you would like to update your personal information of your existing BCT account(s), please contact us at 2298 9333

per our record. Please update the information if necessary

Declare your Tax Residency
 \* If you got tax residence in Hong Kong only, please tick the box below

**(9)** Select your preference for future communication

**b** Click "Next" to proceed

| f Country / Jurisdi                                                                                                    | iction of Tax Residency                                                                                                    | Help? |
|----------------------------------------------------------------------------------------------------|----------------------------------------------------------------------------------------------------|-------|
| Declare                                                                                                    | your tax Residency                                                                                                    |       |
| I hereby declare that, to the best of my knowledge<br>residence in any other jurisdictions or countries (a<br>as Hong Kong tax resident).<br>(For more information, please refer to Tax Resident | e and belief My Tax Residence is Hong Kong ONLY with no tax<br>and my HKID number is my Taxpayer Identification Number (TI<br>ncy Self-Certification Important Notes). | IN)   |
| Tax Residenc                                                                                                    | y Self-Certification                                                                                                    |       |
| If your Tax Residency is not solely in Hong K                                                                                                    | Kong, please fill in the information which is applicable                                                                                                    |       |
| Country / Jurisdiction of Tax Residency                                                                                                    | Taxpayer Identification Number ("TIN")                                                                                                    | Ð     |
| Reason (if no TIN)                                                                                                    | Explanation (if Reason is "B")                                                                                                    | 9     |
| Means of                                                                                                    |                                                                                                    |       |
| Breferred language                                                                                                    | te for future correspondence                                                                                                    |       |
|                                                                                                    |                                                                                                    |       |
| Chinese                                                                                                    | English                                                                                                    |       |
| MPF Account B                                                                                                    | alance SMS Service Remarks                                                                                                    |       |
| Арріу                                                                                                    | Not Apply                                                                                                    |       |
| 🗹 I wish to receive Relevant Communic                                                                                                    | cations in electronic form (Read More)                                                                                                    |       |
| i do not wish to consent to my person<br>(Read More).                                                                                                    | nal data being used for direct marketing purpose                                                                                                    |       |
| Reset                                                                                                    | Next                                                                                                    |       |

**Contribution Option** 

Preparation

Make an Application

#### **Upload Document**

Provide your HKID Card or Passport copy based on the indication

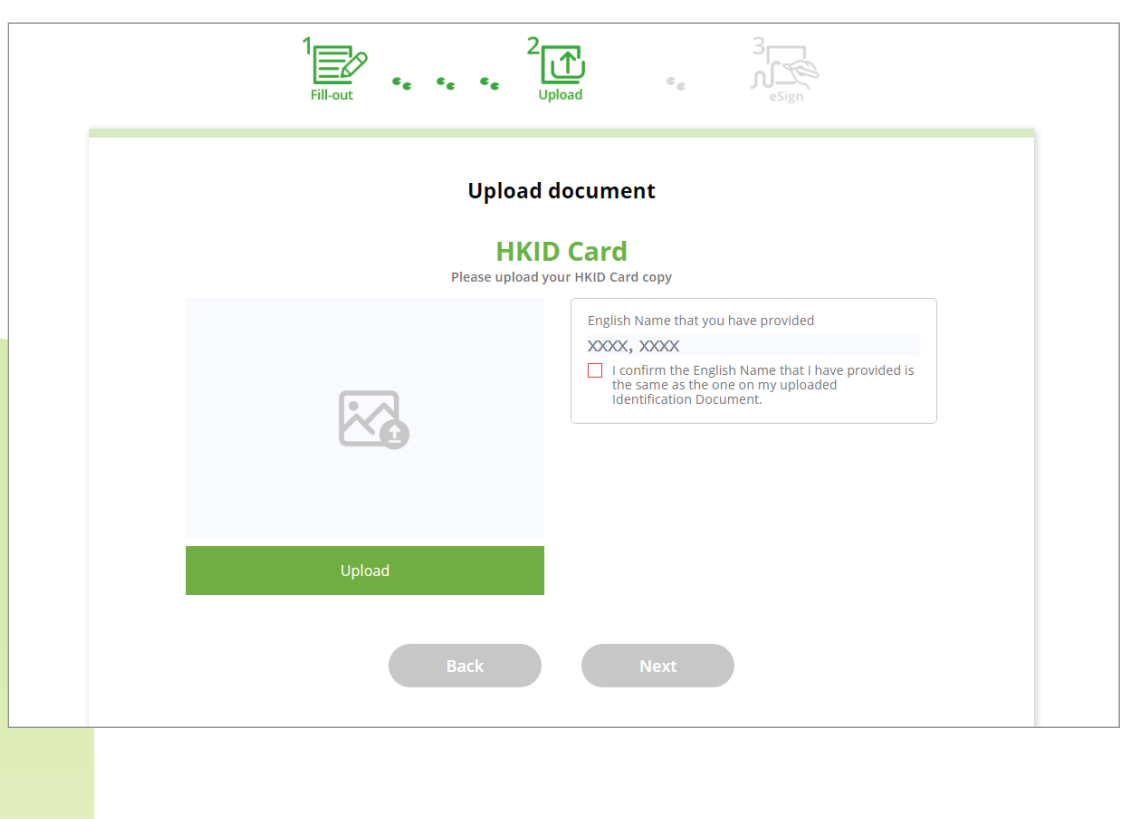

# **Contribution Option**

Fill-out Investment Mandate and Personal Information

## **Upload Document**

eSign

#### Take photo and upload from smartphone

- a Select "Take Photo"
- **b** Scan the QR code with your smartphone
- Open the webpage on your smartphone and follow the instructions
- d Click "Open Camera"
- Take a photo of your identification document
  - \* Please make sure your smartphone is in landscape mode
  - \* Please make sure you take the photo with good lighting and a clean background
- f Review your image and click "Upload"
- 9 Your identification document will be uploaded to the website. You can proceed with the application via your desktop computer

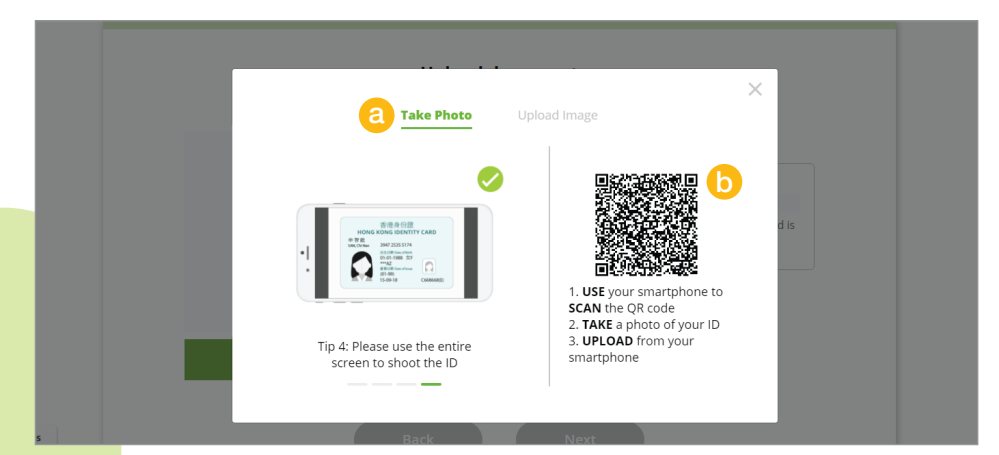

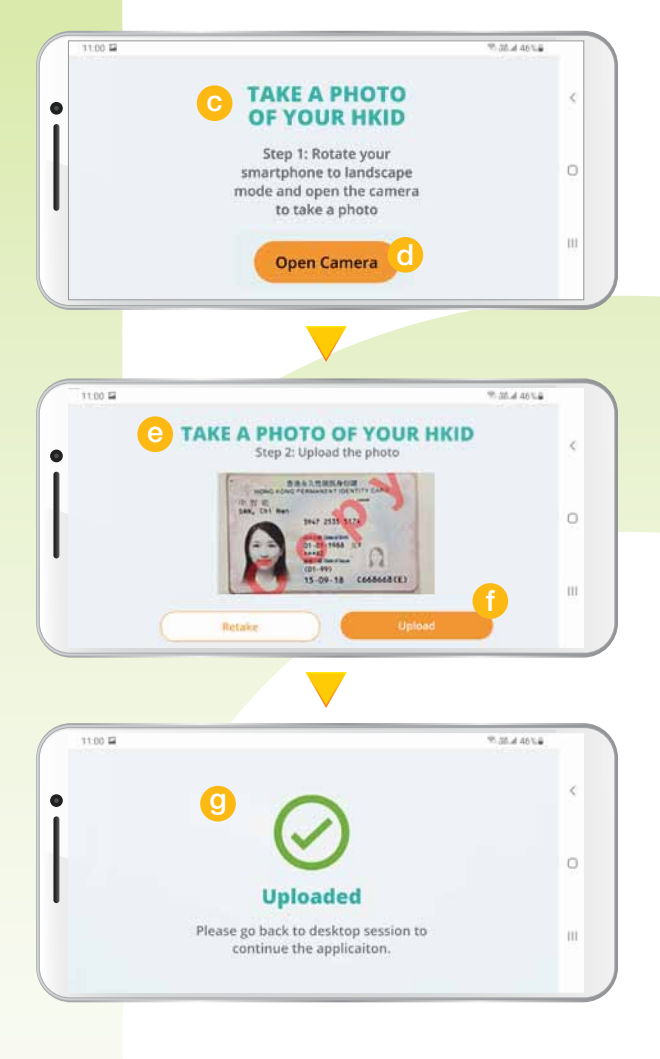

# Make an Application

**Upload Document** 

#### Upload from desktop computer

a Select "Upload Image"

#### **b** Select and upload your identification document from your computer

| 1<br>Fill-out | e e J                                                 |      |
|---------------|-------------------------------------------------------|------|
|               | Take Photo Upload Image a                             | ×    |
|               | Tips for Upload                                       |      |
| Ø             | Clear image quality                                   |      |
| Ø             | Total file size should not exceed 5MB                 | d is |
| •             | The supported document types<br>include png, jpg, gif |      |
|               | B<br>Ready to Upload                                  |      |
| Upload        |                                                       |      |

- Check the English Name and tick the box
- d Click "Next" to proceed

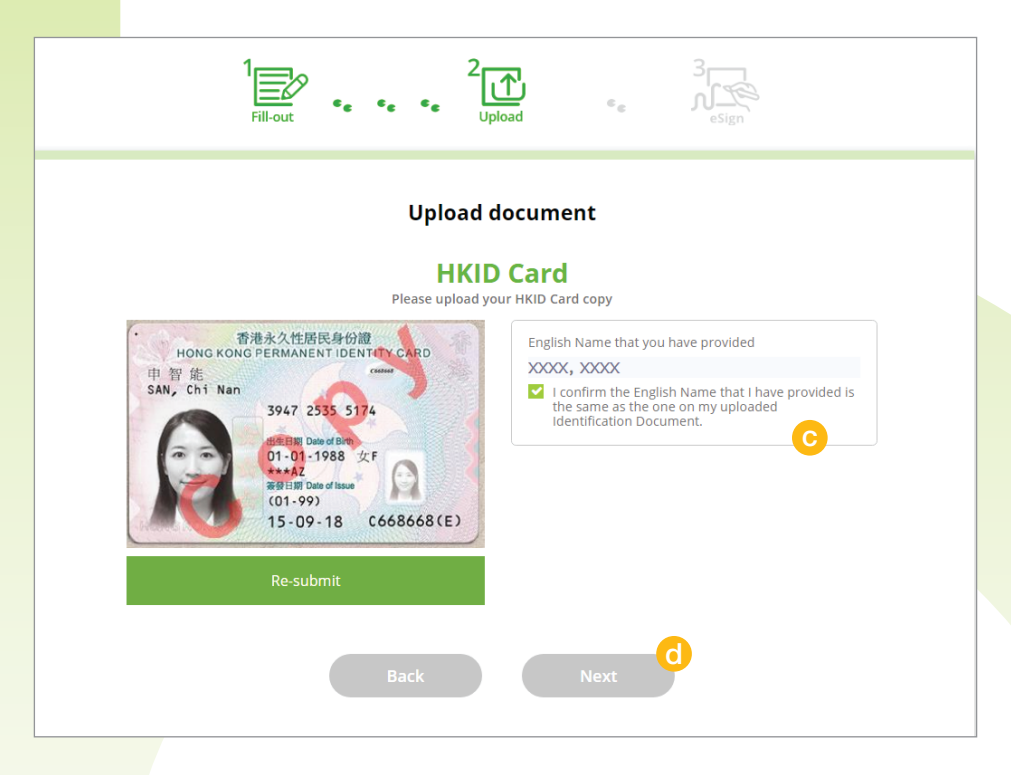

eSign

#### eSign

#### eSign

Application form(s) is/are generated based on the information you have provided

- a Review the form(s) and make sure all information is correct
- **b** If you have a promotion code, please type in here
- You could edit the information if it is incorrect
- **d** Read all the messages and tick the box
- Click "Sign"

|   |                                | eSign Applic<br>You could sign one                                                                  | ation Form(s)<br>ce and then submit!                                                      |                              |
|---|--------------------------------|----------------------------------------------------------------------------------------------------|-------------------------------------------------------------------------------------------|------------------------------|
|   | Application Form Name          | Account Type                                                                                        | Contribution Amount (HK\$)                                                                | Contribution Option          |
| a | Application Form - TVC         | TVC Account                                                                                         | HK\$ 50000                                                                                | Lump Sum Contribution<br>PPS |
| b | Promotion Code                 |                                                                                                    |                                                                                           | Sedit Information            |
|   | d I under<br>holder<br>current | stand that in order to be eligible<br>of a contribution account, a p<br>a member of an MPF Exempted | to open a TVC account, I must be a cu<br>ersonal account of an MPF scheme<br>ORSO Scheme. | irrent<br>or a               |

- f Scan the QR code with your smartphone
- **(9)** Change your smartphone to landscape mode
- **b** Sign inside the box
- Review your signature and click "Confirm"
- () Click "Yes" to upload your signature
- Vour signature will be uploaded to the website. You can proceed with the application via your desktop computer

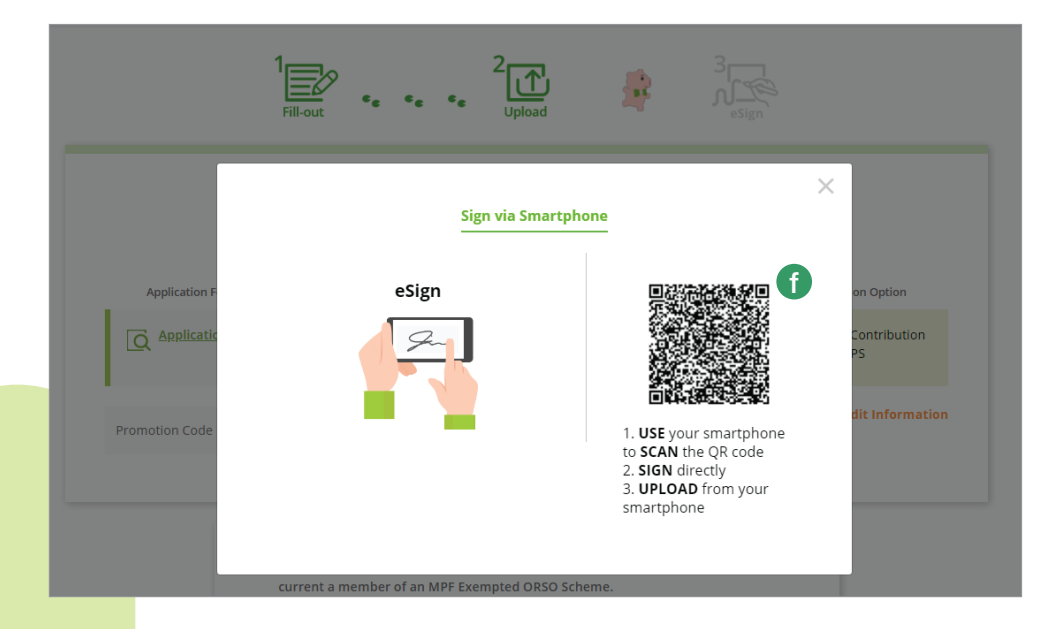

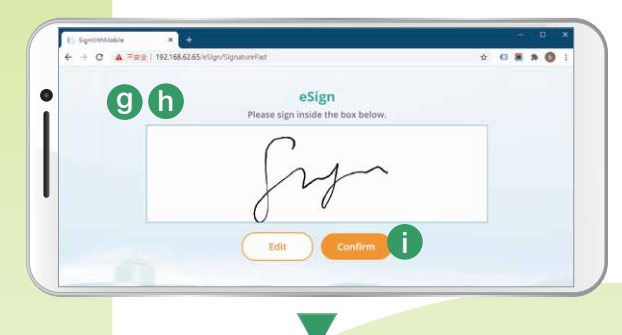

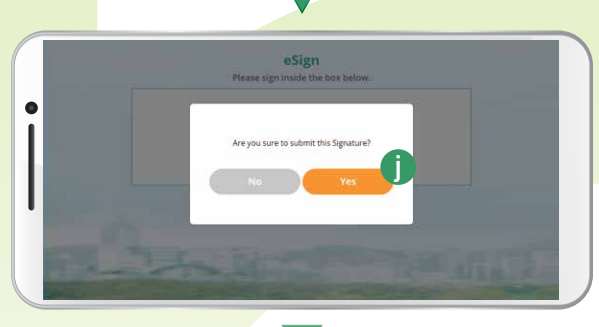

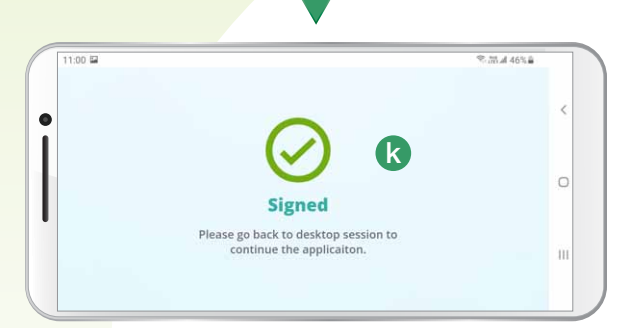

Fill-out Investment Mandate Upload Document and Personal Information

Preparation

Make an Application

**Contribution Option** 

**Upload Document** 

a Review the form(s) and make sure all the information is correct Tick the box and click "Submit"

|                        | Submit Appli             | cation Form(s)                       |                              |
|------------------------|--------------------------|--------------------------------------|------------------------------|
|                        | 🧭 You have eSign all     | the Application Form(s)              |                              |
| Application Form Name  | Account Type             | Contribution Amount (HK\$)           | Contribution Option          |
| Application Form - TVC | TVC Account              | HK\$50000                            | Lump Sum Contribution<br>PPS |
| Promotion Code         |                          |                                      |                              |
|                        |                          |                                      |                              |
| 💟 I have re            | viewed and confirmed ALL | of the above Application Form(s) wit | h my                         |

Click here to continue your eJourney to save tax now

BCT Smart Assistant Macy tells you more:

TAX SAVING TIPS

- TVC tax deductible limit: \$60,000 per year, which is an aggregate limit for TVC and Qualifying Deferred Annuity premiums.
- Mandatory Contributions: calculated at 5% of the employee's relevant income, subject to a monthly cap of \$1,500. It is recommended to check the pay slip and accurately report the annual contributions.
- Both Mandatory Contributions and TVC can claim tax deductions.
- Your MPF trustee will provide a TVC summary within 40 days after the end of each tax assessment year, to facilitate you in filling in the relevant information on the tax return (box 112).